## Introducing investment via i-Invest

Employee Provident Fund (EPF) members investment via i-Invest

# 4 simple steps to invest, switch or redeem via i-Invest

Login to Employee Provident Fund (EPF) i-Akaun,

| EPF i-Akaun |
|-------------|
|-------------|

Step 1 Members need to proceed to i-Invest

Step 2 Members sees a list of funds on i-Invest platform

### Step 3

Member who decides to make an investment will be redirected to Manulife investment account without additional login

### Step 1

👭 Manulife Investment Management 🛛 🙁 Please complete in 25 mins 32 secs Select your account to continue Chan Tai Man 60% MYR 505,230.00 Account 0507279617 Type EPE Mary Doe Agent Chan Tai Man 40% MYR 336,820.00 Account 9017226801 EPE Type Agent Cindy Lee You can open another self managed account under Manulife Asset Management directly

Create account

Step 2

Choose account to

invest, switch or redeem

Fund investing, switching or redemption execution

#### III Manulife Investment Managemen 0 Please complete in 25 mins 32 seos Manuilfe Investment Equity Plus Fund NAMES 1-Dev Chenn MYR 0,4967 2018/05/30 ø vestment Management Sales charge 0.5% Please complete in 26 mins 32 seos View details Step 1 | Funds you want to switch out Select funds you want to Select investment am switch out Amount MYR 5,000 Manulife Bond Plus Fund I have read the ele MYR 80.000.00 / 78.482.14 units highlights sheet an Select % of holding or no, of units contents Units = 1 selected 39,231.07 50 Manulife Equity Plus Fund Des 1 selected See details Next Previous Step 3

### Confirmation of transaction

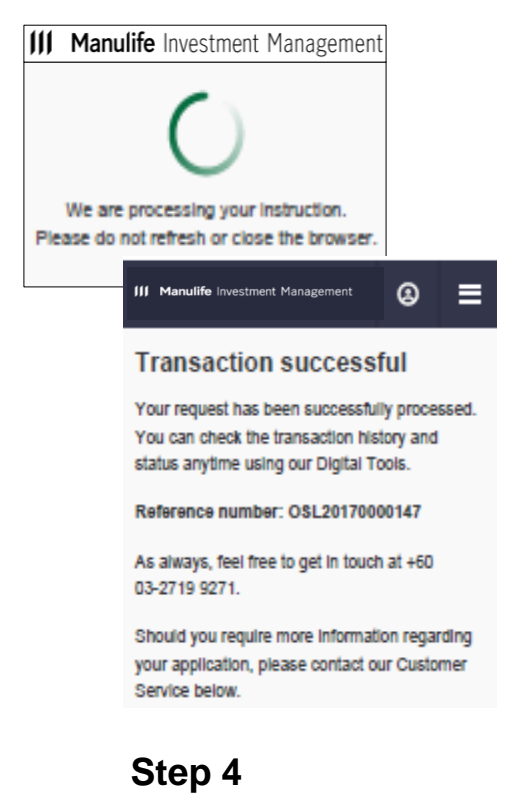